# 江苏省社会科学基金项目 申报评审系统

## 二级单位使用手册

当前版本: V1.0.3

最后修订时间: 2018年6月8日

目录

关于账号

登录系统

申请人管理

项目申请管理

忘记密码

#### 系统概况和技术支持信息

系统登录地址: <u>http://xmsb.jschina.com.cn</u>

江苏省委宣传部规划办

- 通讯地址:南京市北京西路 70 号省委宣传部规划办。
- 邮政编码: 210013
- 联系电话: (025) 88802748;

网上申报技术咨询电话:

- (025) 58682050;
- (025) 58682033;
- (021) 65963999;
  - 400-788-1166
- 电子信箱: jsghb2008@163.com

#### 1. 关于账号

i. 二级单位的账号是由主管单位添加分配的,无法自行注

册,请参照主管单位分发的账号信息。

#### 2. 登录系统

注意选择"二级单位"角色

| H/F-石 college_1<br>密码<br>验证码 3646 3646 | college_1 | 1  |      |                                                   |
|----------------------------------------|-----------|----|------|---------------------------------------------------|
| 密码<br>验证码 3646 3646                    |           |    |      |                                                   |
| 验证码 3646 3646                          | •••••     |    |      |                                                   |
|                                        | 3646      |    | 3646 | 8. 1.<br>1. 1. 1. 1. 1. 1. 1. 1. 1. 1. 1. 1. 1. 1 |
| 登录                                     |           | €∰ | Ę    |                                                   |

#### 3. 申请人管理

| ③ 江苏省社会科 | 学基金项目申报; | P审系统               | 你好,中共          | SI苏省委党校 | 今天是2018年 |
|----------|----------|--------------------|----------------|---------|----------|
|          | 申请人管     | 查理 + <sup>新增</sup> |                |         |          |
| 申请人管理    |          |                    |                |         |          |
| 项目列表     | 申请人姓名    | 请输入关键字             | <b>状态</b> 全部 v | 查询      |          |
|          |          |                    |                |         |          |
|          | 受援       | 姓名                 | 手机             |         | 性别       |
|          | s2       | 施文凯                | 13761111111    |         | 男        |
|          | ★首页      | 上一页 1 下一           | 页→ 末页→ 共1页,    | 1 条记录   |          |

i. 禁用/激活申请人账号

1. 请注意: 申请人只有在激活状态下才能登录使用系统

申请人管理 +新增

| 盻  | 姓名   | 手机          | 性别 | 职称           | 一级学科 | 二级学科 | 三级学科 | 状态  | 操作   |
|----|------|-------------|----|--------------|------|------|------|-----|------|
| st | test | 13761119277 | 男  |              |      |      |      | 待审核 | 禁用激活 |
|    | 施文凯  | 13761111111 | 男  | 正高级(教授、研究员等) | 历史学  |      |      | 已激活 | 禁用   |

#### 4. 项目申请管理

i. 申请人提交的申请会在列表中显示

项目列表

| 命憲人  | (月期)/(入)(H)<br>(清給)) 羊婦宝 |      | 状态  | 全部    | 1993897C | 本词    |     |    | 旧相八八3位丁 | 1100  | 相相以〇人昭二 |      |
|------|--------------------------|------|-----|-------|----------|-------|-----|----|---------|-------|---------|------|
|      | ing wery (CCalled)       |      |     | - THP |          |       |     |    |         |       |         |      |
| 、题名称 | 所属申报计划                   | 课题类型 | 课题  | 感来源   | 负责人      | 学科名称  | 状态  | 操作 |         |       |         |      |
| 则试项目 | PLAN2                    | 一般项目 | 1-9 |       | 施文凯      | 马列·社科 | 审核中 | 递到 | 这主管部门审批 | 退回申请人 | 项目申请书   | 论证活页 |

ii. 递交主管部门审批

点击确认后申请将送达主管部门处进行审批

iii. 退回申请人

点击后,将弹出退回意见和建议窗口,填写(如有必要) 并点击确认后,申请将返回申请人处。

iv. 项目申请书

在线预览项目申请书全文

v. 论证活页

#### 在线预览论证活页

- 5. 忘记密码
  - i. 在登录页面,点击"忘记密码",前往"找回密码"页面
  - ii. 遵循页面指引,填写手机号码,收取验证码
  - iii. 填写验证码,新密码后提交验证
  - iv. 同一手机号码一天最多可申请4次验证码,请注意不要过 于频繁申请,否则会被误列为黑名单,而带来不必要的麻 烦。

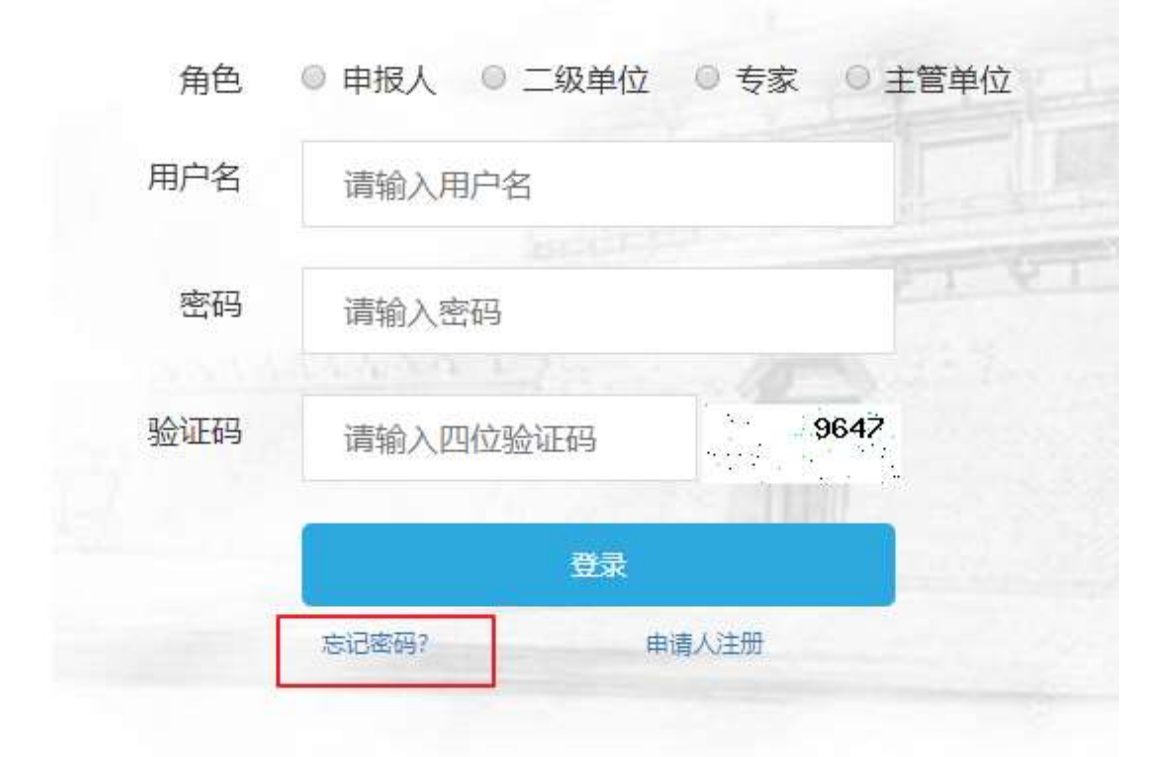

#### 6. 修改密码

i. 请注意两次密码要输入一致

| ⑥ 江苏省社会科学基    | 金项目申报评审 | 你好,中共江苏省委党校 | 今天是2018年06月08日 |
|---------------|---------|-------------|----------------|
| 我的首页<br>申请人管理 | 修改密码    | cuser_1     |                |
| 项目列表          | 密码      |             |                |
| 修改密码          | 确认密码    | 保存修改        |                |

#### ii. 密码强度暂不做硬性要求,请用户自行把握

### 有任何使用上的疑问或对系统的改进意见 请不吝联系我们

您的支持是我们前进路上最大的动力